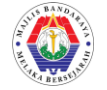

## PANDUAN PEMBAYARAN CUKAI TAKSIRAN, SEWA GERAI, KOMPAUN DAN BIL PELBAGAI MAJLIS BANDARAYA MELAKA BERSEJARAH

1. Setelah mendaftar sebagai pengguna dan log masuk ke myFPX MBMB.

| ma                |                                              |                                       |                            |            |                                                  |   |
|-------------------|----------------------------------------------|---------------------------------------|----------------------------|------------|--------------------------------------------------|---|
| Info Pelanggan    |                                              | Akaun Kegemaran                       | i                          |            | Akaun                                            | ۹ |
| <b>ID</b><br>Nama | <b>dura76</b><br>Salfadura Binti<br>Mustapah | Tunjukkan Akaun Kegemaran saya        |                            |            | Carian Akaun Cukai Taksiran<br>Carian Akaun Sewa |   |
| Login Terakhir    | 04/07/2019 09:58 PM                          |                                       |                            |            |                                                  |   |
| Akaun Kegemar     | an 1                                         | Kompaun                               | Q                          |            | Pelbagai                                         | Q |
| Sejarah Bayaran   |                                              | Carian Bil Kompaun                    |                            |            | Carian Bil Pelbagai                              |   |
| Bakul Beli-belah  | n 📘                                          |                                       |                            |            | T                                                |   |
| 0 Item            | RM 0.00                                      |                                       |                            |            |                                                  |   |
|                   |                                              |                                       |                            |            |                                                  |   |
|                   |                                              |                                       |                            |            |                                                  |   |
|                   |                                              |                                       |                            |            |                                                  |   |
|                   |                                              | 4 Jenis Carian Ma<br>Akaun Cukai Taks | aklumat Bil<br>siran, Akau | iai<br>n S | itu Carian<br>Sewa Gerai,                        |   |
|                   |                                              | Kompaun dan Bil                       | Pelbagai                   |            |                                                  |   |

2. Sekiranya ingin membuat semakan maklumat akaun cukai taksiran. Sila Pilih Carian Akaun Cukai Taksiran.

| Semakan Maklumat Akau | n Cukai Taksiran   |                |                  |        | Q |
|-----------------------|--------------------|----------------|------------------|--------|---|
|                       | No.Akaun           | Kod FPX        | <b>Q</b> Semak   | Semula |   |
|                       | 1                  | <b>↑</b>       |                  |        |   |
| Taislass 10 diait N   |                    |                |                  |        |   |
| digit Kod FPX di ru   | ang "Kod FPX" unti | uk menyemak ma | klumat bil anda. |        |   |
|                       |                    |                |                  |        |   |

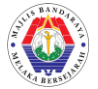

3. Sekiranya ingin membuat semakan maklumat akaun sewa gerai. Sila Pilih Carian Sewa Gerai.

| Semakan Maklumat Akaun Sewa                                                             | ۹ |
|-----------------------------------------------------------------------------------------|---|
| No.Akaun Q Semak Semula                                                                 |   |
| Taipkan No.Akaun Bil Sewa Gerai diruang "No.Akaun" untuk menyemak<br>maklumat bil anda. |   |

4. Sekiranya ingin membuat semakan maklumat bil kompaun. Sila Pilih Carian Bil Kompaun.

| Semakan Maklumat K                             | ompaun                                                                                                    | ۵             |
|------------------------------------------------|----------------------------------------------------------------------------------------------------|---------------|
| No.Kompaun                                     | (atau) No.Plat Kenderaan                                                                                        | (atau) No.KP  |
|                                                | Q Semak D Semula                                                                                                | 1             |
| Taipkan No.Ko<br>"No.Plat Kende<br>menyemak mo | npaun diruang "No.Kompaun" atau No.Plat diru<br>raan" atau No.Kad Pengenalan diruang "No.KP<br>klumat bil anda. | uang<br>untuk |

5. Sekiranya ingin membuat semakan maklumat bil pelbagai. Sila Pilih Carian Bil Pelbagai.

| Semakan Maklumat Bil | Pelbagai                    |                      |             | ٩ |
|----------------------|-----------------------------|----------------------|-------------|---|
|                      | No.Bil Pelbagai             | Q Semak              | Semula      |   |
|                      | 1                           |                      |             |   |
| T                    |                             |                      |             |   |
| maklumat bil an      | eibagai airuang "No<br>ida. | o.Bii Peibagai" unfu | JK MENYEMAK |   |
|                      |                             |                      |             |   |

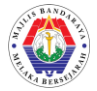

- 6. Tekan butang "Semak" untuk paparan selanjutnya.
  - a. Paparan Maklumat Cukai Taksiran adalah seperti dibawah :-

| Hallow Color           |                        |                         |             |
|------------------------|------------------------|-------------------------|-------------|
| Maklumat Cukai         |                        |                         |             |
| Caj Semasa & Tunggakan |                        |                         |             |
| arikh Bil : 01/07/2019 | Tari                   | kh Akhir Bayar 🛛 :      | 31/08/2019  |
| tem                    | Semasa (RM)            | Tunggakan (RM)          | Jumlah (RM) |
| ukai                   | 36.25                  | 36.25                   | 72.50       |
| )enda Lewat            | 0.00                   | 3.60                    | 3.60        |
| Varan                  | 0.00                   | 0.00                    | 0.00        |
| elenggara              | 0.00                   | 0.00                    | 0.00        |
| laj Cat                | 0.00                   | 0.00                    | 0.00        |
| aj Tanah Kosong        | 0.00                   | 0.00                    | 0.00        |
| Bersih Tanah           | 0.00                   | 0.00                    | 0.00        |
| ain-lain               | 0.00                   | 0.00                    | 0.00        |
| umlah (RM)             |                        |                         | 76.10       |
| + Tambah ke Bakul      | beli-belah 🕂 Simpan Ke | Senarai Akaun Kegemaran |             |
| <b>↑</b>               |                        | 1                       | <u> </u>    |
|                        |                        |                         |             |

b. Paparan Maklumat Sewa Gerai adalah seperti dibawah :-

| · Maklumat Sewa  |                                          |                         |             |
|------------------|------------------------------------------|-------------------------|-------------|
| No.Bil : 0000137 | Tarii                                    | kh Bil :                | JUL 2019    |
| tem              | Semasa (RM)                              | Tunggakan (RM)          | Jumlah (RM) |
| Sewa             | 24.00                                    | 24.00                   | 48.00       |
| Denda Lewat      | 0.00                                     | 0.00                    | 0.00        |
| Tagaran          | 0.00                                     | 0.00                    | 0.00        |
| Petak            | 0.00                                     | 0.00                    | 0.00        |
| Air              | 0.00                                     | 0.00                    | 0.00        |
| Selenggara       | 0.00                                     | 0.00                    | 0.00        |
| SST              | 0.00                                     | 0.00                    | 0.00        |
| umlah (RM)       |                                          |                         | 48.00       |
|                  |                                          |                         |             |
| l                | + Tambah ke Bakul beli-belah + Simpan Ke | Senarai Akaun Kegemaran |             |

klik butang "+ Simpan ke Senarai Akaun Kegemaran".

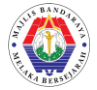

c. Paparan Maklumat Bil Kompaun adalah seperti dibawah :-

| ŧ | No.Kompaun | Tarikh     | No.Plet | No.KP        | Amaun (RM) | Status                    | Baya |
|---|------------|------------|---------|--------------|------------|---------------------------|------|
|   | 8170084748 | 01/02/2016 | MAT1058 | 710101117491 | 50.00      | Surat Ingatan DiKeluarkan |      |
|   |            |            |         | Jumlah       | 50.00      | Bayar Semua               |      |

₽

d. Paparan Maklumat Bil Pelbagai adalah seperti dibawah :-

| Maklumat Bil Pelbagai |                                                                  |
|-----------------------|------------------------------------------------------------------|
| N                     | 00100100000                                                      |
| No. BII               | 0012010003043                                                    |
| larikh Bil            | 02/03/2016                                                       |
| Amaun                 | RM 1,380.00                                                      |
| GST                   | RM 82.80                                                         |
| Jumlah                | RM 1,462.80                                                      |
| Catitan               | BAYARAN SEWAAN KOLAM KELAB NSH BAGI BULAN JANUARI 2016           |
| Nama                  | MOHD YAAKOB                                                      |
| No.KP                 | 650912045231                                                     |
| Alamat                | KOMPLEK RENANG                                                   |
|                       |                                                                  |
|                       | + Tambah Ke Bakul Beli-belah + Simpan Ke Senarai Akaun Kegemaran |

Klik butang "+ Tambah ke Bakul beli-belah" untuk menambah bil untuk konformasi dibayar. Jika tidak mahu ke konformasi bil dibayar klik butang "+ Simpan ke Senarai Akaun Kegemaran".

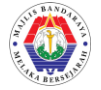

7. Semak Bakul beli-belah untuk senarai bil yang konformasi untuk dibayar.

| a / Canan & Jer | makan                       |                        |                                                        |  |
|-----------------|-----------------------------|------------------------|--------------------------------------------------------|--|
| nfo Pelanggan   | 4                           | Semakan Maklumat Bil l | Pelbagai                                               |  |
| D               | dura76                      |                        | 0012016063043 Q Semak D Semula                         |  |
| Nama            | Salfadura Binti<br>Mustapah |                        |                                                        |  |
| Login Terakhir  | 04/07/2019 11:54 PM         | Maldana Bil Ballanal   |                                                        |  |
| Akaun Kegemara  | an 2                        | Maklumat Bil Pelbagai  |                                                        |  |
| Sejarah Bayaran | 1                           | No. Bil                | 0012016063043                                          |  |
|                 |                             | Tarikh Bil             | 02/03/2016                                             |  |
| akul Beli-belah |                             | Amaun                  | RM 1,380.00                                            |  |
| 1 Item          | PM 1 462 80                 | GST                    | RM 82.80                                               |  |
|                 | 1011,102.00                 | Jumlah                 | RM 1,462.80                                            |  |
| :               | 🗏 Semak                     | Catitan                | BAYARAN SEWAAN KOLAM KELAB NSH BAGI BULAN JANUARI 2016 |  |
|                 | 1                           | Nama                   | MOHD YAAKOB                                            |  |
|                 |                             | No.KP                  | 650912045231                                           |  |

🕂 Tambah Ke Bakul Beli-belah

8. Senarai bil akan paparkan seperti dibawah :-

| Iter | m Bakul Beli-belah |              |                   | Ħ   |
|------|--------------------|--------------|-------------------|-----|
| #    | Jenis Akaun/Bil    | No.Akaun/Bil | Amaun (RM) Bu     | ang |
| 1    | Sewaan             | 00047/00002  | 48.00             | 8   |
|      |                    |              | Jumlah (RM) 48.00 |     |
|      |                    |              | Semak Keluar      |     |

9. Klik butang "Semak Keluar" untuk konformasi membayar. Sila sahkan jumlah bayaran untuk dibayar.

| Jumlah bayaran                    | × |
|-----------------------------------|---|
| RM 48.00                          |   |
| Sila pasti dengan jumlah bayaran. |   |
| Sahkan Bata                       |   |

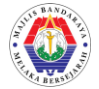

10. Paparan FPX Bank akan dipaparkan seperti dibawah :-

| Total Cost<br>RM 1.00<br>Bank Select Bank<br>Email dura76@gmail.com | Perbank | an Internet      |
|---------------------------------------------------------------------|---------|------------------|
| RM 1.00<br>Bank Select Bank<br>Email dura76@gmail.com               | Tota    | Cost             |
| Bank Select Bank<br>Email dura76@gmail.com                          |         | RM 1.00          |
| Email dura76@gmail.com                                              | Bank    | Select Bank      |
|                                                                     | Email   | dura76@gmail.com |

11. Pilih Bank yang untuk membuat bayaran. Klik "Proceed" untuk terus ke paparan log masuk bank.

| Total Cost<br>RM 1.00<br>Bank CIMB Clicks | Perbankan | Internet        | X |
|-------------------------------------------|-----------|-----------------|---|
| RM 1.00<br>Bank CIMB Clicks               | Total C   | ost             |   |
| Bank CIMB Clicks                          |           | RM 1.00         |   |
|                                           | Bank      | CIMB Clicks     |   |
| Email dura76@gmail.com                    | Email     | ura76@gmail.com |   |

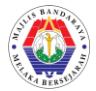

12. Log Masuk Bank akan dipaparkan seperti dibawah :-

| 🕜 Help |
|--------|
|        |
|        |
|        |
|        |
|        |
|        |
|        |
|        |

13. Jumlah bayaran FPX akan dipaparkan di paparan bank untuk konformasi seperti dibawah:-

| FPX Payment                                                                                                    | CIMB Clicks<br>FPX<br>• You are in a secured site<br>Step 3 of 5 | E                                                                         |
|----------------------------------------------------------------------------------------------------|------------------------------------------------------------------|---------------------------------------------------------------------------|
| Review Payment Details                                                                                                    |                                                                  | 03 Jul 2019, 06:06:20 pm                                                  |
| Payment Details<br>Merchant Name<br>MAJLIS BANDARAYA MELAKA BERSEJ<br>Seller Order Number<br>MBMB-190703180554583<br>FPX Transaction ID<br>1907031806100982 |                                                                  | Transaction Amount<br>Mr 1.º<br>Fee Amount Mr 8.00<br>GST Amount MYR 8.00 |
| From                                                                                                    |                                                                  |                                                                           |
|                                                                                                    | All rights reserved. Copyright © 2019 CIMB Bank Berhad (13491-P) |                                                                           |

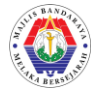

14. Klik "submit" untuk pengesahan bayaran. Bayaran berjaya akan dipaparkan seperti dibawah :-

| CIMB Clicks<br>CFPX<br>To uare in a secured site<br>Step 5 of 5                                                                                             | e                                                                            |
|----------------------------------------------------------------------------------------------------|------------------------------------------------------------------------------|
| FPX Payment Acknowledgement                                                                                                    |                                                                              |
| Successful - Your account has been deducted Ref 80629411                                                                                                    | 03 Jul 2019, 06:07:56 pm                                                     |
| Payment Details<br>Merchant Name<br>MAJLIS BANDARAYA MELAKA BERSEJ<br>Seller Order Number<br>MBMB-190703180554583<br>FPX Transaction ID<br>1907031806100982 | Transaction Amount<br>MYR 1.00<br>Fee Amount MYR 0.00<br>GST Amount MYR 0.00 |
| From Account                                                                                                    |                                                                              |
| All rights reserved. Copyright © 2019 CIMB Bank Berhad (13491-P)                                                                                            |                                                                              |

15. Status Bayaran akan dipaparkan dan resit bayaran boleh dicetak seperti dibawah :-

| Payment Receipt           |                        | FPX             |
|---------------------------|------------------------|-----------------|
| Your FPX payment was succ | cessful !              |                 |
| Date & Time               | 03/07/2019 06:05:56 PM |                 |
| Transaction Amount        | RM 1.00                |                 |
| Seller Order No           | MBMB-190703180554583   |                 |
| FPX Transaction ID        | 1907031806100982       |                 |
| Buyer Bank Name           | CIMB BANK              |                 |
| Status                    | Successful             |                 |
| 🔒 Cetak Resit             |                        | Payment History |

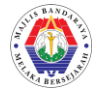

16. Pengguna akan terima notifikasi email makluman status bayaran yang telah dibuat.

| Dear Customer,                      |             |                                                    |
|-------------------------------------|-------------|----------------------------------------------------|
| Thank you for using the FPX serv    | ice.        |                                                    |
| We are pleased to inform you tha    | t the follo | wing online payment via FPX is <b>successful</b> : |
|                                     |             |                                                    |
| FPX Transaction ID                  | :           | 1907031806100982                                   |
| Date & Time                         | :           | 03-Jul-2019 06:05:56 PM                            |
| Seller Name                         | :           | MAJLIS BANDARAYA MELAKA BERSEJARAH 04              |
| Merchant Order No.                  | :           | MBMB-190703180554583                               |
| Seller Order No.                    | :           | MBMB-190703180554583                               |
| Buyer Bank                          | :           | CIMB BANK                                          |
| Debit Status                        | :           | 00                                                 |
| Credit Status                       | :           |                                                    |
| Transaction Amount (RM)             | :           | 1.00                                               |
| Thank you for using the EPV sory    | ico         |                                                    |
| mank you for using the FFX serv     | ice.        |                                                    |
| For further information, please co  | ontact you  | r respective merchant or bank.                     |
| Please do not reply to this email a | as it was a | automatically generated.                           |

\*\*\*\*\*\*\*\*\*\*\*\*\*\*\*\*\*\*\*\*\*

DISCLAIMER: This e-mail and its attachments contains confidential information. It is intended solely for the use of the intended recipient to which it has been addressed. If you are not the intended recipient, you are hereby notified that disclosing, copying, distributing or taking any action in reliance on the contents of this information is strictly prohibited. Please delete the email from your system. The recipient should check this email and any attachments for the presence of viruses. Please note that neither Payments Network Malaysia Sdn Bhd (PayNet) nor the sender accepts any responsibility for any damage caused by any virus that may be contained in this e-mail or its attachments.

17. Sekian, Terima Kasih.